## How do you enter your Patronage Dividends/Refunds into Pc Mars?

Before you try to enter the information from the dividend/refund into Pc Mars, you need to make sure you have a vendor set up for the co-op as an asset account. This will allow you to track the balance of the asset (equity) for the co-op in question. If you don't have an asset vendor already set up for the business, see the example below.

|                  | Vendor List                                                                                            | - • •                                                                                                    |
|------------------|----------------------------------------------------------------------------------------------------|----------------------------------------------------------------------------------------------------|
| MMPA Equity *A 🔨 | Type Loan C Borrowed (Liability)<br>C Loaned out (Asset)<br>C Loan to employee (Asset)                 | Start by switching from<br>"regular" vendor to loan                                                                |
|                  | Name MMPA Equity                                                                                       | vendor and then click to<br>make asset vendor                                                                      |
|                  | Long Name MMPA Equity                                                                                  |                                                                                                    |
|                  | Address 1                                                                                              |                                                                                                    |
|                  | Address 2                                                                                              |                                                                                                    |
|                  | Address 3                                                                                              |                                                                                                    |
|                  | TaxpayerID#                                                                                            |                                                                                                    |
|                  | Phone () -                                                                                             |                                                                                                    |
|                  | Asset<br>Acct Code<br>Default<br>Enterprise<br>Default<br>Description                                  | Select 167 as the default<br>(coop stock)                                                                          |
|                  | Term     Asset       1/1/16 begin<br>year balance     \$5,000.00       Interest rate     Interest rate | <ul> <li>You can enter your</li> <li>existing equity balance<br/>here for the beginning<br/>of the year</li> </ul> |
|                  | Asset Acct Code must be entered so that money<br>loaned out can be imported into asset inventory.      |                                                                                                    |
| ×                | Override Beginning Balance(s)                                                                          |                                                                                                    |
|                  | ✓ Save F10 X Cancel Close                                                                              | <b>a</b>                                                                                                    |

This dividend is for "new" patronage dividends, this is NOT a "retirement" of existing equity. In this example, the total amount of the dividend is \$10,000. Of that, \$3,000 is cash, \$7,000 is non-cash (you are essentially "loaning" the non-cash back to the co-op so it acts like a loan in Pc Mars). You will use the Deposits/Income screen for this transaction.

| <b>%</b>                                     |                                                                                                    | Deposits/ind                                 | come                                 |                                      |   | - 0 %              |
|----------------------------------------------|----------------------------------------------------------------------------------------------------|----------------------------------------------|--------------------------------------|--------------------------------------|---|--------------------|
| Bank Account 100                             | ) 👻 Business Account                                                                                                    | Balance                                      | \$3,000.00                           |                                      |   | 🗸 Save F10         |
| Deposit (                                    | Number 1                                                                                                    | Not clea                                     | ared                                 | This amount is the cash portion only |   | X Cancel           |
| Date 4/12/16<br>Memo                         | te         4/12/16         Total Amount         \$3,000.00         #         #         Editing         Image: State of the state of the state |                                              |                                      |                                      |   |                    |
| Vendor                                       | Code Entprise D                                                                                                    | Amount                                       | Description                          | Units Weight                         | ^ | <u>S</u> etup item |
| MMPA Equity<br>MMPA Equity                   | 327 GEN<br>167 GEN D                                                                                                    | \$10,000.00 Patronac<br>\$7,000.00 Equity (n | je Refund<br>on-cash) Portion        | 0 0                                  |   | Print F9           |
| This is the total This is the non-cash total |                                                                                                    |                                              |                                      |                                      |   |                    |
| Due to tax                                   | amount o                                                                                                    | f the wh                                     | ich goes to an e                     | quity                                |   | Insert row         |
| implications, you<br>will need to show       | dividend                                                                                                    | acc<br>as a                                  | ount (this is ent<br>a negative amou | tered<br>Int, and                    | ¥ | Close              |
| the entire dividend                          | Amount Left                                                                                                    | \$0.00 this                                  | s account code s                     | should                               |   |                    |
| as income to the                             |                                                                                                    | shc                                          | ow up as red in 1                    | the                                  |   |                    |
| 327 (Patronage                               |                                                                                                    | dep                                          | oosit screen)                        |                                      |   |                    |
| Refunds) code                                |                                                                                                    |                                              |                                      |                                      |   |                    |

Once you have completed the transaction, you can check the Bank & Loan Balance Report to see the changes you made.

(go to reports  $\rightarrow$  Bank and Loan Balance Report  $\rightarrow$  make sure box is checked for "Split asset/ liab. Inflows & outflows" and unchecked for "Include Accounts Payable transactions")

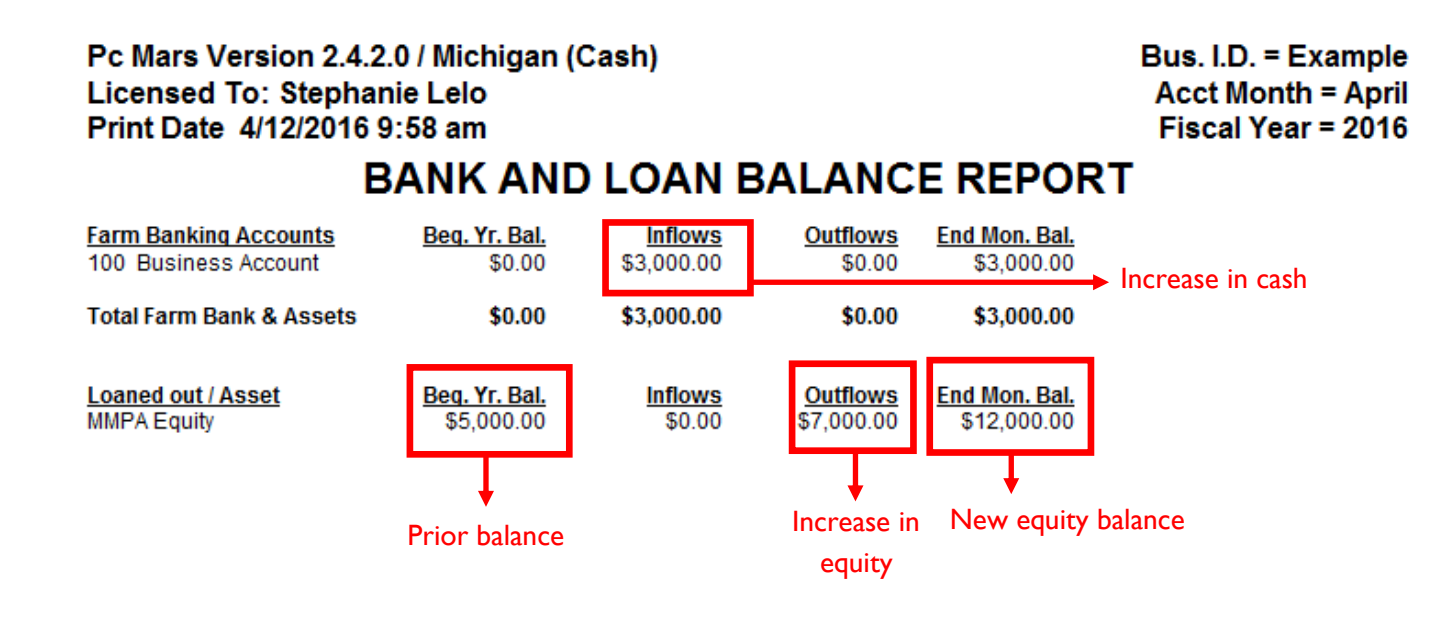

You can also review the changes on the detail report

(go to reports  $\rightarrow$  "detail report—selected items"  $\rightarrow$  make sure box is checked for "Split asset/ liab. Inflows & outflows")

## Pc Mars Version 2.4.2.0 / Michigan (Cash) Licensed To: Stephanie Lelo Print Date 4/12/2016 9:59 am

Bus. I.D. = Example Fiscal Year = 2016

## **DETAIL REPORT - SELECTED ITEMS**

(Bank account and credit transactions)

Selection: ALL

| ASSET                                               | SUMN                                            | MARY - C                                 | ASH/CHE                               | CKING                        |                                                                 |                                                |              |               |                                                    |
|-----------------------------------------------------|-------------------------------------------------|------------------------------------------|---------------------------------------|------------------------------|-----------------------------------------------------------------|------------------------------------------------|--------------|---------------|----------------------------------------------------|
| <u>Code</u><br>100                                  | <u>Beq</u>                                      | <u>Date</u>                              | End Date                              | Acco<br>Busi                 | ount Name<br>ness Account                                       | Description<br>Amount Increase                 |              |               | Amount<br>\$3,000.00                               |
| INCRE                                               | A SE/DE                                         | CREAS                                    | E IN CASH                             | I/CHECKI                     | NG                                                              |                                                |              |               | <u>\$3,000.00</u>                                  |
| NON-C                                               | A SH A                                          | SSETS -                                  | PURCHA                                | SES                          |                                                                 |                                                |              |               |                                                    |
| <u>Code</u><br>167                                  | <u>Ent</u><br>GEN                               | <u>C/D #</u><br>1                        | <u>Date</u><br>4/12/16                | <u>T</u> <u>Bnk</u><br>D 100 | Vendor<br>MMPA Equity<br>SUBTOTAL Coop S                        | Equity (non-cash) Portion<br>Stock             | <u>Units</u> | <u>Weight</u> | <u>Amount</u><br>\$7,000.00<br><b>\$7,000.00</b>   |
| NON-C                                               | A SH A                                          | SSETS -                                  | PURCHA                                | SES TOT                      | AL                                                              |                                                |              |               | \$7,000.00                                         |
| INCR/E                                              | ECR IN                                          | I NON-C                                  | ASH AS SE                             | TS                           |                                                                 |                                                |              |               | <u>\$7,000.00</u>                                  |
| FARM                                                | INCOM                                           | E                                        |                                       |                              |                                                                 |                                                |              |               |                                                    |
| <u>Code</u><br>327                                  | <u>ent</u><br>Gen                               | <u>C/D #</u><br>1                        | <u>Date</u><br>4/12/16                | <u>T</u> <u>Bnk</u><br>D 100 | Vendor<br>MMPA Equity<br>SUBTOTAL Patron                        | Description<br>Patronage Refund<br>age Refunds | <u>Units</u> | <u>Weight</u> | <u>Amount</u><br>\$10,000.00<br><b>\$10,000.00</b> |
| FARM                                                | INCOM                                           | Ε ΤΟΤΑ                                   | L                                     |                              |                                                                 |                                                |              |               | <u>\$10,000.00</u>                                 |
| NET IN                                              | COME                                            |                                          |                                       |                              | <u>\$10,000.00</u>                                              |                                                |              |               |                                                    |
| ******                                              | ******                                          | ****** A                                 | UDIT SUM                              | MARY **                      | *****                                                           |                                                |              |               |                                                    |
| \$\$ IN 1<br>\$\$ OU<br>\$\$ NE1<br>INCR/E<br>INACC | TOTALS<br>T TOTA<br>F (CHAI<br>DECR IN<br>URACY | S<br>ALS<br>NGE)<br>I CASH/0<br>' IN REC | (+)<br>(-)<br>(=)<br>CHECKING<br>ORDS |                              | \$10,000.00<br>\$7,000.00<br>\$3,000.00<br>\$3,000.00<br>\$0.00 |                                                |              |               |                                                    |

This dividend is "retiring" existing equity (they are essentially paying back the "loan" you made to them from a previous dividend). You have already paid taxes on this even though you didn't receive it in cash at the time, so you do not want to show it as income, you only want to decrease the asset account and increase the cash.

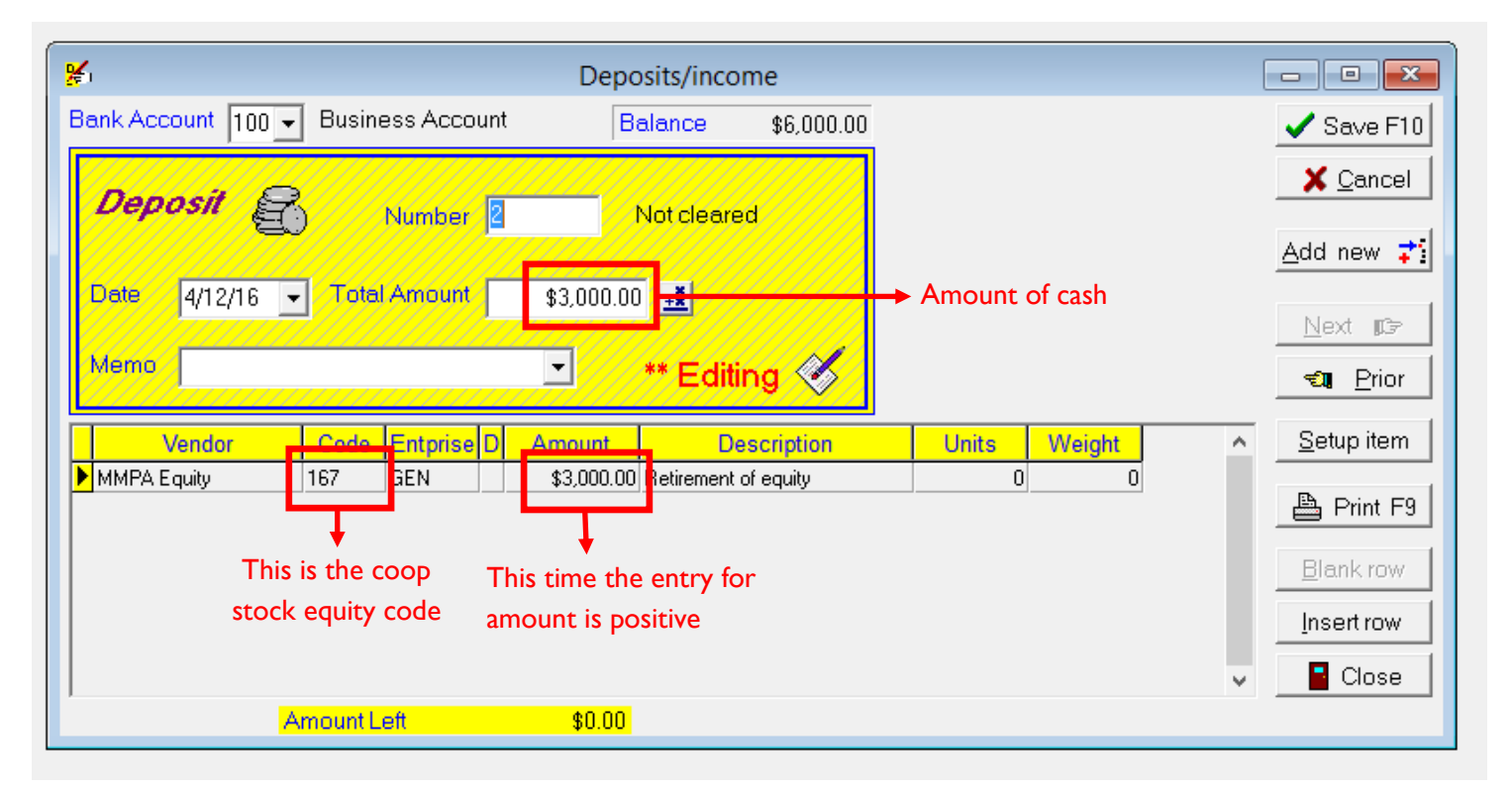

You can again review the Bank and Loan Balance Report to see the changes that were made to the equity amount and cash.

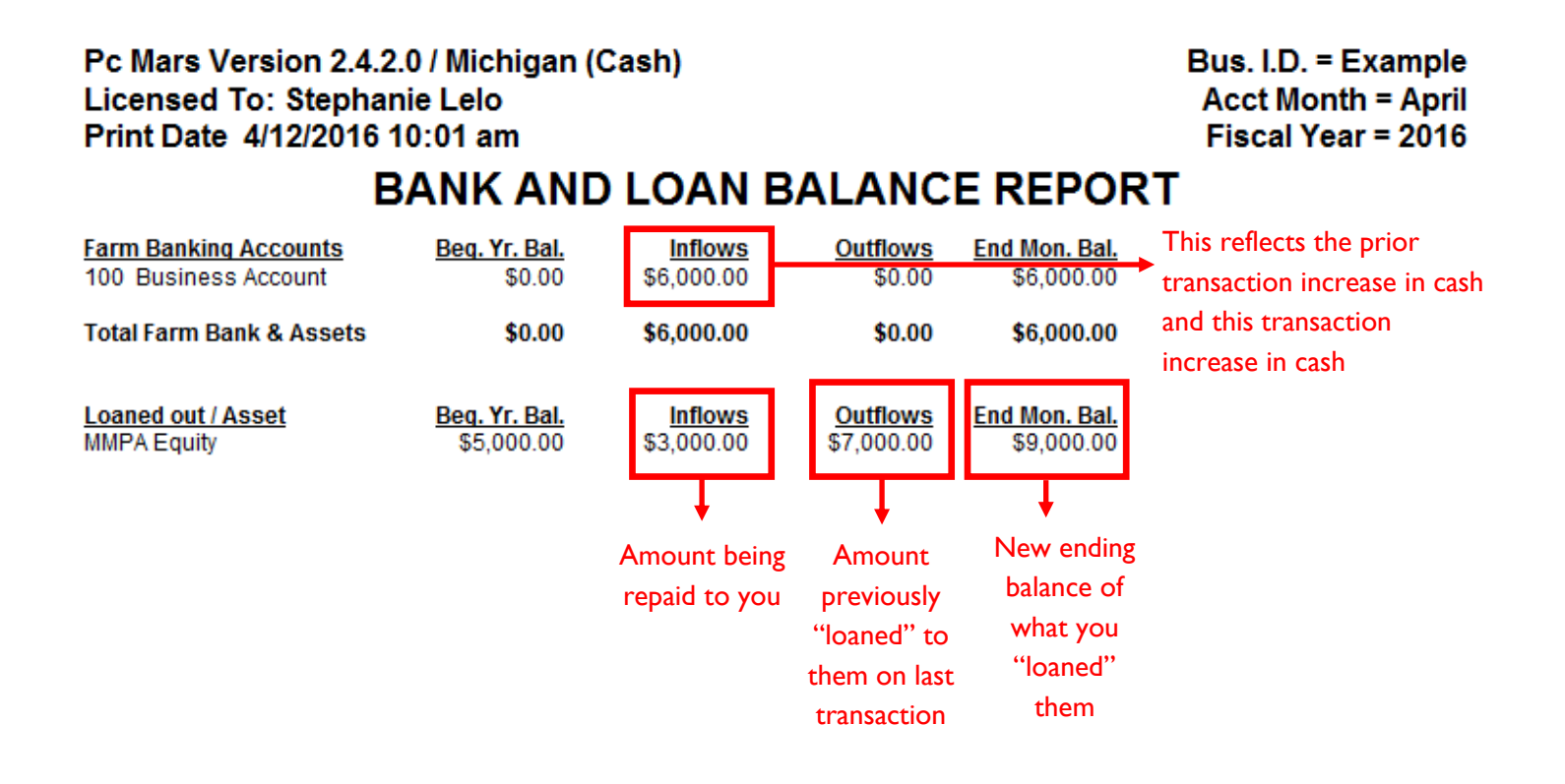

This is the detail report and also shows all the increases and decreases in the accounts.

Pc Mars Version 2.4.2.0 / Michigan (Cash) Licensed To: Stephanie Lelo Print Date 4/12/2016 10:01 am Bus. I.D. = Example Fiscal Year = 2016

## **DETAIL REPORT - SELECTED ITEMS**

(Bank account and credit transactions)

| Select                                  | ion:                                          | ALL                                  |                                |                              |                                                  |                                                  |              |               |                                                    |  |  |
|-----------------------------------------|-----------------------------------------------|--------------------------------------|--------------------------------|------------------------------|--------------------------------------------------|--------------------------------------------------|--------------|---------------|----------------------------------------------------|--|--|
| ASSET SUMMARY - CASH/CHECKING           |                                               |                                      |                                |                              |                                                  |                                                  |              |               |                                                    |  |  |
| <u>Code</u><br>100                      | <u>Beq</u>                                    | Date                                 | End Date                       | Busi                         | ount Name<br>ness Account                        | <u>Description</u><br>Amount Increase            |              |               | Amount<br>\$6,000.00                               |  |  |
| INCRE                                   | INCREASE/DECREASE IN CASH/CHECKING \$6,000.00 |                                      |                                |                              |                                                  |                                                  |              |               |                                                    |  |  |
| NON-C                                   | A SH A                                        | SSETS -                              | PURCHAS                        | SES                          |                                                  |                                                  |              |               |                                                    |  |  |
| <u>Code</u><br>167                      | <u>Ent</u><br>GEN                             | <u>C/D #</u><br>1                    | <u>Date</u><br>4/12/16         | <u>T</u> <u>Bnk</u><br>D 100 | Vendor<br>MMPA Equity<br>SUBTOTAL Coop S         | Description<br>Equity (non-cash) Portion<br>tock | <u>Units</u> | <u>Weight</u> | Amount<br>\$7,000.00<br><b>\$7,000.00</b>          |  |  |
| NON-C                                   | A SH A                                        | SSETS -                              | PURCHAS                        | SES TOT                      | AL                                               |                                                  |              |               | \$7,000.00                                         |  |  |
| NON-C                                   | A SH A                                        | SSETS -                              | SALES                          |                              |                                                  |                                                  |              |               |                                                    |  |  |
| <u>Code</u><br>167                      | <u>Ent</u><br>GEN                             | <u>C/D #</u><br>2                    | <u>Date</u><br>4/12/16         | <u>T</u> <u>Bnk</u><br>D 100 | Vendor<br>MMPA Equity<br>SUBTOTAL Coop S         | Description<br>Retirement of equity<br>tock      | <u>Units</u> | <u>Weight</u> | Amount<br>\$3,000.00<br><b>\$3,000.00</b>          |  |  |
| NON-CASH ASSETS - SALES TOTAL \$3,00    |                                               |                                      |                                |                              |                                                  |                                                  |              |               |                                                    |  |  |
| <u>INCR/D</u>                           | ECR IN                                        | NON-C                                | A SH A S SE                    | TS                           |                                                  |                                                  |              |               | <u>\$4,000.00</u>                                  |  |  |
| FARM                                    | NCOM                                          | IE                                   |                                |                              |                                                  |                                                  |              |               |                                                    |  |  |
| <u>Code</u><br>327                      | <u>Ent</u><br>GEN                             | <u>C/D #</u><br>1                    | <u>Date</u><br>4/12/16         | <u>T</u> <u>Bnk</u><br>D 100 | Vendor<br>MMPA Equity<br>SUBTOTAL Patron         | Description<br>Patronage Refund<br>age Refunds   | <u>Units</u> | <u>Weight</u> | <u>Amount</u><br>\$10,000.00<br><b>\$10,000.00</b> |  |  |
| FARM INCOME TOTAL \$10,000.00           |                                               |                                      |                                |                              |                                                  |                                                  |              |               | <u>\$10,000.00</u>                                 |  |  |
| NET IN                                  | COME                                          |                                      |                                |                              | <u>\$10,000.00</u>                               |                                                  |              |               |                                                    |  |  |
| **************************************  |                                               |                                      |                                |                              |                                                  |                                                  |              |               |                                                    |  |  |
| \$\$ OUT<br>\$\$ NET<br>INCR/D<br>INACC | I TOTA<br>(Chai<br>ECR IN<br>URACY            | ALS<br>NGE)<br>I CASH/(<br>I IN REC( | (-)<br>(=)<br>Checking<br>Ords |                              | \$7,000.00<br>\$6,000.00<br>\$6,000.00<br>\$0.00 |                                                  |              |               |                                                    |  |  |